文件编号: Q/WU FLHA19100040R019

版本号: V1.1

受控状态:

分发号:

# 理化公共实验平台

# 质量管理文件

# 荧光光谱仪 Edinburgh Instruments FS5 标准操作规程

2020年02月21日发布

年 月 日实施

理化公共实验平台 发布

HER HAR

修订页

| 修订日期       | 版本号  | 修订说明   | 修订 | 审核        | 批准  |
|------------|------|--------|----|-----------|-----|
| 2019.11.18 | V1.0 | 发布试行   | 陈中 | 卢星宇<br>盛沛 | 周桃飞 |
| 202.02.21  | V1.0 | 完善优化内容 | 陈中 |           |     |
|            |      |        |    |           |     |
|            |      |        |    |           |     |
|            |      |        |    |           |     |
|            |      |        |    |           |     |
|            |      |        |    |           |     |
|            |      |        |    |           |     |
|            |      |        |    |           |     |
|            |      |        |    |           | ·   |
|            |      |        |    |           |     |
|            |      |        |    |           |     |
|            |      |        |    |           |     |
|            |      |        |    |           |     |
|            |      |        |    |           |     |
|            |      |        |    |           |     |

HER HAR

| 1. 目 | 的1            |
|------|---------------|
| 2. 范 | 通用1           |
| 3. 职 | 1             |
| 4. 内 | 容1            |
| 4.1. | 开机和启动软件1      |
| 4.2. | 仪器操作2         |
| 4.3. | 发射光谱扫描3       |
| 4.4. | 激发光谱扫描4       |
| 4.5. | 透射光谱扫描4       |
| 4.6. | 同步光谱扫描5       |
| 4.7. | Map 扫描5       |
| 4.8. | Multiply scan |
| 5. 相 | 1关/支撑性文件7     |
| 6. 记 | !录7           |
| 附录 1 | . 固体样品支架更换步骤  |
| 附录 2 | 2. 粉末样品装样步骤   |
|      |               |

HER HAR

#### 1. 目的

建立爱丁堡 FS5 荧光光谱仪的标准使用操作规程,使其被正确、规范地使用。

#### 2. 范围

本规程适用于所有使用爱丁堡 FS5 荧光光谱仪的用户。

#### 3. 职责

3.1 用户:严格按本程序操作,发现异常情况及时汇报实验室技术员。

3.2 实验室技术员:确保操作人员经过相关培训,并按本规程进行操作。

## 4. 内容

#### 4.1. 开机和启动软件

4.1.1. 如图 4-1 所示,爱丁堡 FS5 荧光光谱仪的正面和右侧面,主机电源键在仪器 右侧面,开机时直接按下打开仪器,显示图 4-2 的绿灯亮(左边)。

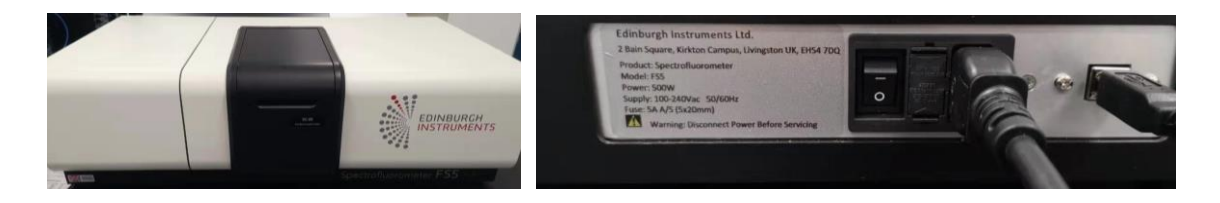

图 4-1 爱丁堡 FS5 荧光光谱仪的正面和右侧面

4.1.2. 开电脑,登录大型仪器共享管理系统账号和密码。

4.1.3. 打开软件 Fluoracle, 注意打开软件和点亮氙灯是同步进行的(图 4-2 的右边白灯会亮), 氙灯一般开机 20 分钟后保持稳定, 不要频繁地打开和关闭软件。

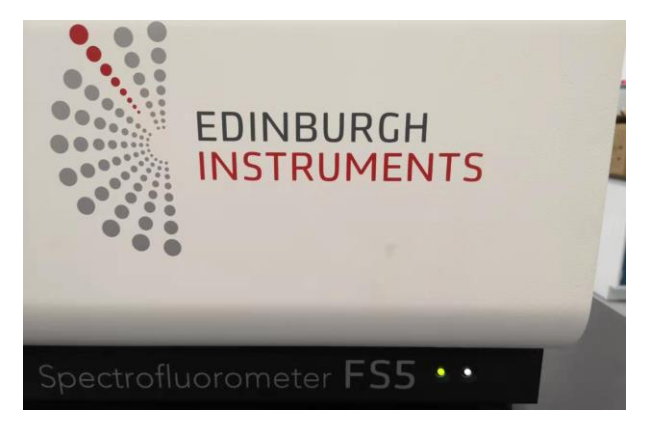

#### 图 4-2 电源开关显示灯和氙灯显示灯

4.1.4. 软件初始化后,软件跳出 Signal rate 对话框,可以开始实验。

#### 4.2. 仪器操作

| al Rate                                       |                                       | ×           |
|-----------------------------------------------|---------------------------------------|-------------|
| xcitation<br>/avelength (nm): 500.00 😭 Bandwi | Source Light Path                     | ~           |
| imission<br>/avelength (nm): 575.00 💌 Bandwi  | Ith (nm): 2.00 (R)<br>Visible PMT-900 | ~           |
| tector Signals<br>Reference                   | 83,580 a.u.                           | 100,000     |
| Transmission                                  | 71,030 a.u.                           | 100,000     |
| Emission                                      | 470 cps                               | 1,000       |
|                                               |                                       | Close Apply |

图 4-3 Signal rate 对话框

- 4.2.1. 本仪器只提供稳态荧光测试,瞬态荧光测试需在爱丁堡 FLS1000 稳态/瞬态 荧光光谱仪上进行。
- 4.2.2. 固体样品支架更换操作见附录1部分。
- 4.2.3. 本仪器中【source of light path】和【detector of light path】只有默认选择, 无需调节。
- 4.2.4. 【Signal rate】对话框给出了三组信息,其中【Reference】为参比检测器的信号值,不能超过 4,000,000,【Transmission】为吸收检测器的信号值,一般不能超过 2,000,000。
- 4.2.5. 将 Ex 和 Em 的 bandwidth (也就是狭缝) 调到最小, 一般为 0.01 或者 0.02, 点击 Apply。
- 4.2.6. 将样品放入样品支架,固体样品测试需更换固体样品支架。固体样品容易产 生散射信号,需要在发射端加高通滤光片,滤光片波长选择要大于激发波长, 小于发射起始波长。具体操作见附录1和附录2。
- 4.2.7. 输入对应的 Ex 和 Em 波长,调节 Ex 和 Em 狭缝,将 Emission 的信号调
   到合适值, Emission 信号不能超过 1,000,000 cps (一般调到 10<sup>5</sup>~10<sup>6</sup> 即可)。
- 4.2.8. 关闭【signal rate】,点击"λ",选择测试方法。本仪器主要用到的测试方法
  包括【Emission Scan】、【Excitation Scan】、【Transmission Scan】、【Synchronous Scan】、【Emission Map】、【Synchronous Map】和【Multiple】。

内部文件,请勿随意转发、打印、复印

| F Fl | uorad           | :le              |        |          |      |      |      |      |  |
|------|-----------------|------------------|--------|----------|------|------|------|------|--|
| File | Edit            | Vi               | ew     | Setup    | Opt  | ions | He   | lp   |  |
| ÷    | λ               | τ                | C      | B        | D    |      | •    |      |  |
|      |                 | Em               | issio  | n Scan   |      |      | Ctrl | l+M  |  |
|      |                 | Exc              | itati  | on Sca   | n    |      | Ct   | rl+X |  |
|      |                 | Tra              | nsm    | ission S | Scan |      | Ct   | rl+T |  |
|      |                 | Synchronous Scan |        |          |      |      |      |      |  |
|      |                 | Em               | issic  | n Map    |      |      |      |      |  |
|      | Synchronous Map |                  |        |          |      |      |      |      |  |
|      |                 | Mu               | ıltipl | e        |      |      |      |      |  |
|      |                 |                  |        |          |      |      |      |      |  |

#### 图 4-4 测试方法选择

## 4.3. 发射光谱扫描

| Emission Scan Setup                                                                                                    | Emission Scan Setup X                                                                                                    |
|----------------------------------------------------------------------------------------------------|----------------------------------------------------------------------------------------------------|
| Set up Sample  1 Correction Excitation Emission Subtract Background Spectral Correction Excitation Correction Emission Correction File: 'Em Cor PMT-900 A5297-1' | Set up Sample<br>1<br>Correction Excitation Emission<br>Monochromator<br>Wavelength: 380.00 nm Bandwidth: 2.00 nm<br>Ex Light Path Information<br>Light Path: Xenon Lamp |
| Emission Scan Parameters<br>Scan from: 400.00 to: 850.00 step: 1.00 nm<br>Dwell Time (s): 0.500 Number of Scans: 1<br>Start Cancel Apply                         | Emission Scan Parameters<br>Scan from: 400.00 📡 to: 850.00 💭 step: 1.00 💭 nm<br>Dwell Time (s): 0.500 💌 Number of Scans: 1 💌<br>Start Cancel Apply                       |

图 4-5 Emission scan 参数设置

- 4.3.1. 选中"λ",点击【Emission scan】,【Correction】校正文件全部勾选,勾选
  "Excitation correction"扣除激发光源的波动;勾选"Emission correction file",扫
  描的谱图将自动校正发射光谱。
- 4.3.2. 在【Excitation】页面设置激发波长,【Emission】页面的参数设置在下面
- 4.3.3. 【Scan \_\_\_\_ from \_\_\_ 】设置波长起始;【step】设置步进,一般为 0.5、1nm, 越大扫描越快;【dwell time】积分时间,一般设置 0.1~0.5s,越大峰值越高; 【number of scans】扫描次数,最终的谱图是多次扫描的叠加。
- 4.3.4. 设置完成后,点击【start】,开始测试。

4.3.5. 注意 1: 狭缝只能在 signal rate 中设置。

4.3.6. 注意 2: 发射光谱的起始波长至少要大于激发波长 10 nm。

#### 4.4. 激发光谱扫描

| Excitation Scan Setup                                                          | × Excitation Scan Setup ×                                 |
|--------------------------------------------------------------------------------|-----------------------------------------------------------|
| Set up Sample                                                                  | Set up Sample                                             |
| Correction Excitation Emission                                                 | Correction Excitation Emission                            |
| Subtract Background<br>Spectral Correction<br>Excitation Correction            | Monochromator<br>Wavelength: 715.01 nm Bandwidth: 2,00 nm |
| Emission Correction File: 'Em Cor PMT-900 A5297-1'                             | Light Path: Visible PMT-900                               |
| Excitation Scan Parameters<br>Scan from: 300.00 💓 to: 645.00 💭 step: 1.00 💌 nn | n Scan from: 300.00 🔪 to: 645.00 🐨 step: 1.00 📚 nm        |
| Dwell Time (s): 0.200 Number of Scans: 1                                       | Dwell Time (s): 0.200 Number of Scans: 1                  |
| Start Cancel Appl                                                              | Start Cancel Apply                                        |

图 4-6 Excitation scan 参数设置

- 4.4.1. 选中"λ",点击【Excitation scan】,【Correction】校正文件全部勾选,勾选
  "Excitation correction"扣除激发光源的波动;勾选"Emission correction file",扫
  描的谱图将自动扣除校正文件。
- 4.4.2. 在【Emission】页面设置好发射波长。
- 4.4.3. 【Scan \_\_\_\_ from \_\_\_ 】设置波长起始;【step】设置步进,一般为 0.5、1nm, 越大扫描越快;【dwell time】积分时间,一般设置 0.1~0.5s,越大峰值越高; 【number of scans】扫描次数,最终的谱图是多次扫描的叠加。
- 4.4.4. 设置完成后,点击【start】,开始测试。

4.4.5. 注意: 激发光谱的终止波长至少要小于发射波长 10 nm。

#### 4.5. 透射光谱扫描

- 4.5.1. 【Transmission scan】,测试吸收光谱。
- 4.5.2. 需要测试空白溶液。设置方法和激发光谱以及发射光谱一样。
- 4.5.3. 测试完成后,样品和空白谱线合并,点击【Analysis】中的【Absorption】转 换成吸光度 Abs 值。

# 4.6. 同步光谱扫描

【Synchronous scan】,同步扫描。激发和发射同时变化,波长起始是Ex 侧波长, 需要设置Offset, 一般设置为10 nm。

| Synchronous Scan Setup                                                                                                    | X Synchronous Scan Setup X                                                                                                  |
|----------------------------------------------------------------------------------------------------|----------------------------------------------------------------------------------------------------|
| Set up Sample<br>1                                                                                                    | Set up Sample                                                                                                    |
| Correction Excitation Emission                                                                                                    | Correction Excitation Emission                                                                                              |
| <ul> <li>✓ Subtract Background</li> <li>Spectral Correction</li> <li>✓ Excitation Correction</li> <li>✓ Emission Correction File: 'Em Cor PMT-900 A5297-1'</li> </ul> | Monochromator<br>Ex to Em1 offset: 10.00 nm Bandwidth: 2.00 nm<br>Em1 Light Path Information<br>Light Path: Visible PMT-900 |
| Excitation Scan Parameters<br>Scan from: 400.00 to: 750.00 step: 1.00 nm<br>Dwell Time (s): 0.100 Number of Scans: 1                                                  | Excitation Scan Parameters<br>Scan from: 400.00 to: 750.00 step: 1.00 nm<br>Dwell Time (s): 0.100 Number of Scans: 1        |
| Start Cancel Apply                                                                                                    | Start Cancel Apply                                                                                                    |

图 4-7 Synchronous scan 参数设置

# 4.7. Map 扫描

| Emission Map Setup                                                                           | Emission Map Setup X                                                                                                    |  |  |  |  |  |
|----------------------------------------------------------------------------------------------|----------------------------------------------------------------------------------------------------|--|--|--|--|--|
| Set up Sample<br>1                                                                           | Set up Sample                                                                                                    |  |  |  |  |  |
| Correction Excitation Emission                                                               | Correction Excitation Emission                                                                                                    |  |  |  |  |  |
| Spectral Correction Excitation Correction Emission Correction File: 'Em Cor PMT-900 A5297-1' | Monochromators<br>Avoid 1st order excitation (Em 1 start > E<br>Avoid 2nd order excitation (Em 1 stop < Ex*2)<br>Offset (nm): 10.00 Bandwidth: 2.00 nm<br>Em 1 Light Path Information<br>Light Path: Visible PMT-900 |  |  |  |  |  |
| Emission Map Parameters                                                                      | Emission Map Parameters                                                                                                    |  |  |  |  |  |
| Ex scan from 200.00 💌 to: 600.00 😴 step 10.00 💌 nm                                           | Ex scan from 200.00 🐑 to: 600.00 🐑 step 10.00 💌 nm                                                                                                    |  |  |  |  |  |
| Em scan from 220.00 💌 to: 800.00 💭 step: 2.50 💌 nm                                           | Em scan from 220.00 💌 to: 800.00 💌 step: 2.50 💌 nm                                                                                                    |  |  |  |  |  |
| Dwell Time (s): 0.100 💌 Number of Scans: 1 💌                                                 | Dwell Time (s): 0.100 💌 Number of Scans: 1                                                                                                    |  |  |  |  |  |
| Start Cancel Apply                                                                           | Start Cancel Apply                                                                                                    |  |  |  |  |  |

图 4-8 Emission Map 参数设置

- 4.7.1. 【Emission Map】测试需要设置激发波长范围和发射波长范围,如图 4-8 所示,分别设置【Excitation】和【Emission】内的参数即可。为了避免在特殊的 波长下光源对探测器造成伤害,需要勾选【Monochromators】的第一个选项, 【offset】的值至少为 10 nm,本仪器带自动滤光片,所以第二项不必勾选。
- 4.7.2. 【Synchronous Map】的设置如图所示,设置激发和发射范围。

| Synchronous Map Setup                                                        | × Synchronous Map Setup ×                                      |
|------------------------------------------------------------------------------|----------------------------------------------------------------|
| Set up Sample                                                                | Set up Sample                                                  |
| Correction Excitation Emission                                               | Correction Excitation Emission                                 |
| Subtract Background                                                          | Monochromator<br>Ex to Em1 offset: 10.00 in Bandwidth: 2.00 nm |
| ✓ Excitation Correction ✓ Emission Correction File: 'Em Cor PMT-900 A5297-1' | Em1 Light Path Information<br>Light Path: Visible PMT-900      |
| Sundhennun Man Decementern                                                   | Surdrong is Man Parameters                                     |
|                                                                              | Ex scan from 500.00 A to: 600.00 A step: 1.00 A nm             |
| Em offset from 10.00 💌 to 100.00 💌 step 10.00 💌 nm                           | Em offset from 10.00 😧 to 100.00 🐑 step 10.00 🖉 nm             |
| Dwell Time (s): 0.200 💌 Number of Scans: 1                                   | Dwell Time (s): 0.200 Number of Scans: 1                       |
| Start Cancel Apply                                                           | Start Cancel Apply                                             |

图 4-9 Synchronous Map 参数设置

4.8. Multiply scan

| × |
|---|
|   |
|   |
|   |
|   |
|   |
|   |
|   |
|   |
|   |
|   |

4.8.1. 多次扫描时,参数设置和前面每项扫描的一致,需要输入扫描次数。

4.8.2. 重复扫描,每次扫描的图,可以单独保存。

## 5. 相关/支撑性文件

5.1 Q/WU FLHR001 文件编写规范

# 6. 记录

《仪器设备使用记录本》(科研实施与公共仪器中心通用版)

#### 附录 1. 固体样品支架更换步骤

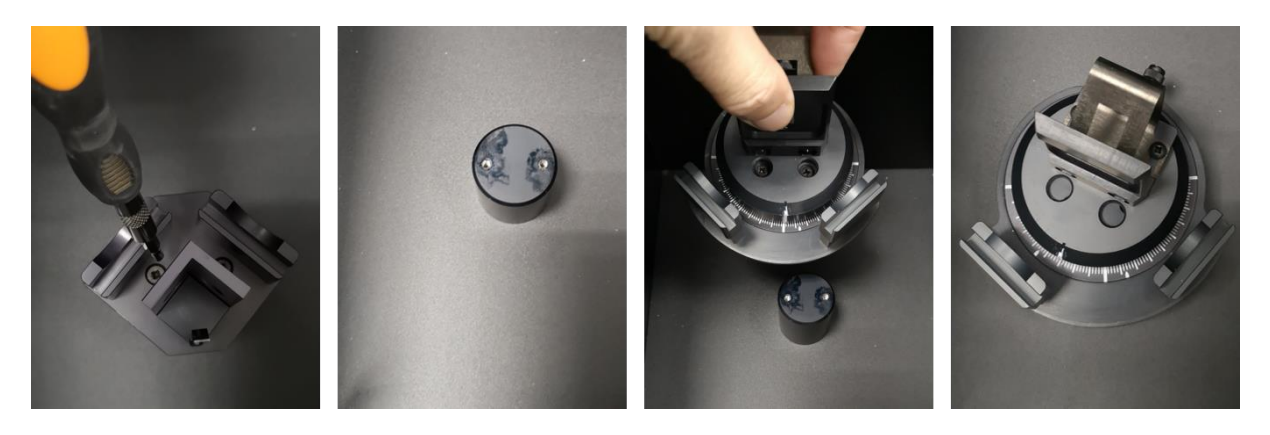

- (1) 用螺丝刀将液体支架的两个螺丝拧下来,
- (2) 拿掉液体样品池,样品仓底部的底座的有两个螺丝孔,
- (3) 将固体样品池的两个孔和底座的孔对齐, 拧紧螺丝即可固定固体支架,
- (4)固体支架可以在水平方向从0度到180度改变角度,选好角度后(一般选30和60度,一般不能选90度),支架背部有一个旋扭,拧紧后可以进行样品测试。

# 附录 2. 粉末样品装样步骤

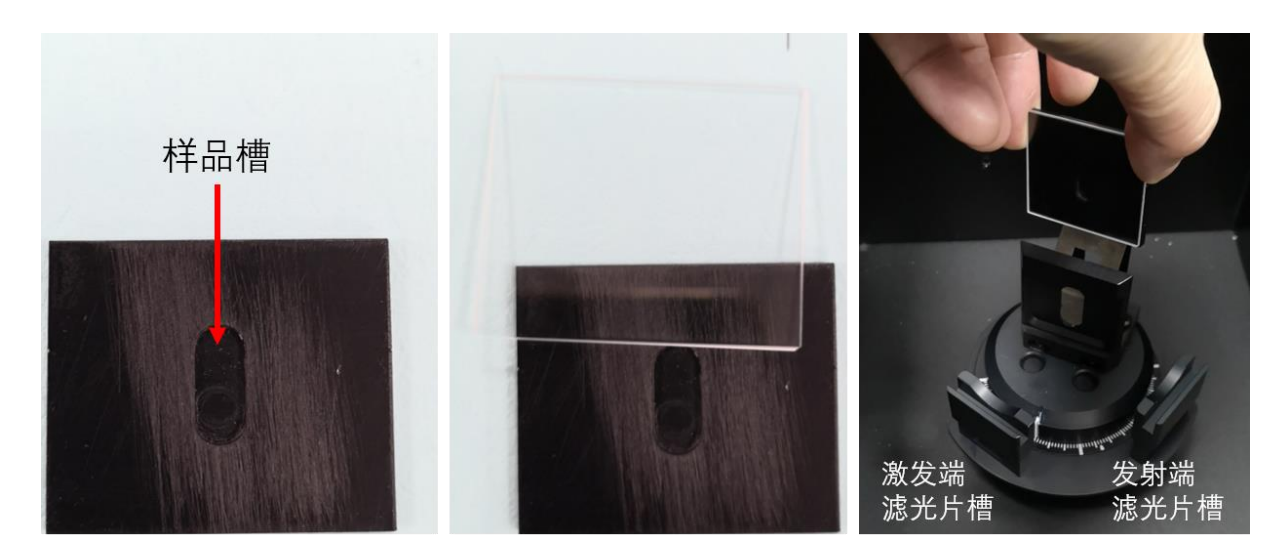

- (1) 将粉末样品槽装满粉末
- (2) 将石英玻璃盖在样品槽上
- (3) 将石英玻璃和样品槽一同卡在固体样品支架的位置(如上图所示)

| 仪器设备使用记录本 |    |     |        |      |    |          |     |     |        |      |
|-----------|----|-----|--------|------|----|----------|-----|-----|--------|------|
|           |    |     |        |      | 测试 | 方式       | 仪器  | 状态  | 和时     |      |
| 仪器名称      | 日期 | 测试人 | 导师(PI) | 测试内容 | 送样 | 自主<br>操作 | 使用前 | 使用后 | (起止时间) | 联系电话 |
|           |    |     |        |      |    |          |     | X   |        |      |
|           |    |     |        |      |    |          |     |     |        |      |
|           |    |     |        |      |    |          |     |     |        |      |
|           |    |     |        |      |    |          |     |     |        |      |
|           |    |     |        |      |    |          |     |     |        |      |
|           |    |     |        |      |    |          |     |     |        |      |
|           |    |     |        |      |    |          |     |     |        |      |
|           |    |     |        |      |    |          |     |     |        |      |
|           |    |     |        |      |    |          |     |     |        |      |
|           |    |     |        |      |    |          |     |     |        |      |
|           |    |     |        | 1    |    |          |     |     |        |      |
|           |    |     |        |      |    |          |     |     |        |      |
|           |    |     |        |      |    |          |     |     |        |      |
|           |    |     |        |      |    |          |     |     |        |      |

请注意:使用前先检查仪器状况,正常方可操作,一旦测试使用,默认为测试前仪器状况为正常,测试后记得取走样品再关机。紧急联系电话:\*\*\*\*\*\*\*\*\*\*\*\*\*\*\*\*\*\*